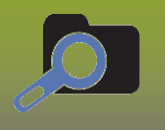

### **PRE-WORK**

- 1) Identify Case in PHIMS: Client ID, Case Investigation ID, TE ID
- 2) Identify list of contacts, write down PHIMS PHIN # or Client ID's or last name & birth date

For this Scenario we will use the following:

| Case or Contact | First Name | Last Name | PHIMS Client ID |
|-----------------|------------|-----------|-----------------|
| Case            | Amy        | Addario   | 3921            |
| Contact         | Alyssa     | Agosti    | 3922            |
| Contact         | Norma      | Nash      | 3923            |
| Contact         | Nola       | Novak     | 3927            |
| Contact         | Ryder      | Varley    | 3926            |
| Contact         | Pino       | Reeve     | 3924            |
| Contact         | Donald     | Underwood | 3925            |

Workflow – starting from the Search Clients screen:

- 1) Search for the first contact on your list: Alyssa
- 2) Select the radio button to the left of Alyssa's name in the Search Results panel
- 3) Click the [Create Cohort] button

| Search Res | sults       |                          |             |            |          |               |                       | <b>*</b>    |
|------------|-------------|--------------------------|-------------|------------|----------|---------------|-----------------------|-------------|
|            |             |                          |             |            |          | [             | Client Quick Entry Cr | eate Client |
| Preview    | Update      | Set In Context Create Co | hort Subjec | t Summary  |          |               |                       |             |
|            | Client ID 💠 | Health Card Number ≎     | Last Name   | First Name | Gender ≎ | Date of Birth | Health Region 💠       | Active \$   |
|            | 3922        | 222333111                | Agosti      | Alyssa     | Female   | 2012 Mar 01   | MB Health             | Active      |
| Total: 1   |             |                          |             | 1 🛛        |          |               |                       | 20 ~        |

- 1) Enter a cohort name (i.e. Arborgate School Grade 3)
- 2) Enter a client list name (i.e. Arborgate School Contacts)
- 3) Select the correct encounter group for your cohort (*Outbreak Response*)
- 4) Effective from date should default to current date
- 5) Jurisdictional Organization should default to your logged-in organization
- 6) Click [Save]

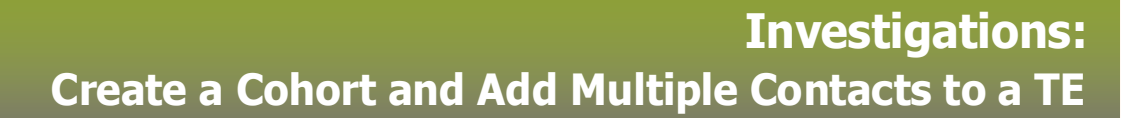

| Cohort Name: Cohort Name:   Aborgals School Grade 3    Clent List Name/ ID:     Cohort Name:  Cohort Details  Cohort Name:  Cohort Server:  Cohort Server:  Cohort S                                                                                                    | ndate Cohort                                            |                                         |                               | Cancel Save                  | Reset i Ind 🕞 🤉          |
|----------------------------------------------------------------------------------------------------|---------------------------------------------------------|-----------------------------------------|-------------------------------|------------------------------|--------------------------|
| Cohort Details Cohort Type:   Aborgate School Grade 3 Statu:   Statu: Created By:   Adva Desrosiers. Robert   Effective From: To:   20201015 Typical Clients   Communicable Diseases Outbreak Response   Communicable Diseases Outbreak Response   Communicable Diseases Outbreak Response   Communicable Diseases Outbreak Response   Communicable Diseases Outbreak Response   Struberciosis Tuberciosis   Youth Services Summer Health - Sante Sud, Southport, Man   Colent Lists View Client List   View Client List Select and Return   Update Client List View Client List Name 2 Number of Clients 2   Created On 2 Created By 2   Aborgate School Grade 3 1   202 Oct 15 Desrosiers, Robert                                                                                                    | Cohort ID:                                              | Cohort Name:<br>Aborgate School Grade 3 | Encounter Gro<br>Outbreak Res | ponse -                      | nt List Name/ ID:        |
| Cohort Hame: • Cohort Type:   Abrogate School Grade 3 Statu:   Statu: Created By:   Active Descrosiens, Robert   Effective From: To:   2020/10/15 Wyytymm/dcl   Statu: • Selected Encounter Groups:   Outbreak Response Outbreak Response   Family Health Immunicable   Immunicable Diseases Outbreak Response   Sexually Transmitted and Bioodoome Infections   Tubercuisais • Jurisdictional Organization:   Soudherschers remaining) Southern Health - Sante Sud, Southport, Man   Client Lists View Client List   Select and Return Upload Client Data File   Upload Client List View Client List Name 2 Number of Clients 2   Created By 2 Aborgate School Grade 3   1 2020 0d 15   Desrosiers, Robert                                                                                                    | Cohort Details                                          |                                         |                               |                              | * 🖹                      |
| Aborgale School Grade 3 Static  Statu: Created By: Cohort Source: Search Clients  Fettores From: Country Counter Groups: Communicable Diseases Family Health Counter Groups: Communicable Diseases Family Health Counter Groups: Country Counter Groups: Country Counter Groups: Counter Groups: Country Counter Groups: Counter Groups: Counter Groups: Country Counter Groups: Counter Groups: Count                                                                                                    | Cohort Name:                                            |                                         | * Cohort Type:                |                              |                          |
| Status: Created By:   Adve Desrosiers, Robert   Effective From: To: 2020/10/15  Ymythmod  Selected Encounter Groups: Outbreak Response Outbreak Response Outbreak Response Outbreak Response Outbreak Response Soudally Transmitted and Bloodborne Infections Soudally Transmitted and Bloodborne Infections Tuberculosis Youth Services Outbreak Response Soudally Transmitted and Bloodborne Infections Tuberculosis Youth Services Outbreak Response * Jurisdictional Organization: Soudary Transmitted and Bloodborne Infections Tuberculosis Youth Services Outbreak Response * Jurisdictional Organization: Southerm Health - Sante Sud, Southport, Man Image: Client List Select and Return Upload Client Data File Upload Client ID List Verv Client List Name \$ Number of Clients \$ Created On \$ Created By \$ Desrosiers, Robert Total: 1 1                                                                                                    | Aborgate School Grade 3                                 |                                         | Static                        | -                            |                          |
| Adve Desrosiers, Robert Search Clients Search Clients<br>Effective From: To:<br>2020/10/15<br>Winiable Encounter Groups:<br>Valiable Encounter Groups:<br>Communicable Diseases<br>Family Health<br>Immunicable Diseases<br>Family Health<br>Immunicable Diseases<br>Immunicable Diseases<br>Immunicable D | Status: Created By:                                     |                                         |                               | Cohort Source:               |                          |
| Effective From: To:   2020/10/15 Important State State                                                                                                    | Active Cesrosiers, F                                    | Robert                                  |                               | Search Clients               |                          |
| Available Encounter Groups:   Selected Encounter Groups:   Outbreak Response   Outbreak Response   Family Health   Immunization   Rh Clinic   Screenings   Sexually Transmitted and   Bloodborne Infections   Tuberculosis   Youth Services   Description:   * Jurisdictional Organization:   Southern Health - Sante Sud, Southport, Man   Client Lists    Client List    View Client List   Select and Return   Upload Client Data File    Upload Client ID List   View Client List   Select and Return   Client List ID *   Client List Name \$   Number of Clients \$   Client List ID *   Client List Name \$   Number of Clients \$   Client List ID *   Client List Name \$   Number of Clients \$   Client List ID *   Client List Name \$    Number of Clients \$    Created On \$    Created By \$ Description:   Southern Health - Sante Sud, Southport, Man                                                                                                    | Effective From:     To:       2020/10/15     yyyy/mm/dd |                                         |                               |                              |                          |
| Communicable Diseases<br>Family Health<br>Immunization<br>Rh Clinic<br>Screenings<br>Sevually Transmitted and<br>Bloodborne Infections<br>Tuberculosis<br>Youth Services<br>Description:<br>200 characters remaining.)<br>Client Lists<br>Client Lists<br>Upload Client Data File<br>Upload Client ID List<br>Upload Client ID List<br>Select and Return<br>Client List ID ~ Client List Select and Return<br>Client List ID ~ Client List Select and Return<br>Client List ID ~ Client List Name $\diamondsuit$ Number of Clients $\diamondsuit$ Created On $\diamondsuit$ Created By $\diamondsuit$<br>52 Aborgate School Grade 3 1 2020 Oct 15 Desrosiers, Robert<br>Tota: 1 1                                                                                                    | Available Encounter Groups:                             | * Selected Encounter Groups             | s:                            |                              |                          |
| Communicative Diseases<br>Family Health<br>Rh Clinic<br>Screenings<br>Sexually Transmitted and<br>Bloodborne Infections<br>Tuberculosis<br>Youth Services<br>200 characters remaining.)<br>Client Lists<br>Client List<br>Upload Client Data File<br>Upload Client ID List<br>Upload Client List<br>View Client List<br>Select and Return<br>Client List ID ~ Client List Name \$ Number of Clients \$ Created On \$ Created By \$<br>52 Aborgate School Grade 3 1 2020 Oct 15 Desrosiers, Robert<br>Total: 1 1 1 1 0 1 1 0 1 1 0 1 1 0 1 0 1 0 1                                                                                                    | p<br>Oceanies his Die                                   | Quillion of F                           |                               |                              |                          |
| r anny reau<br>Immunization<br>Rh Clinic<br>Screenings<br>Sexually Transmitted and<br>Bloodborne Infections<br>Tuberculosis<br>Youth Services<br>Description:<br>200 characters remaining.)<br>Client Lists<br>Client List<br>Upload Client List<br>View Client List<br>Select and Return<br>Client List<br>View Client List<br>Select and Return<br>Client List ID ~ Client List Name \$ Number of Clients \$ Created On \$ Created By \$<br>52 Aborgate School Grade 3 1 2020 Oct 15 Desrosiers, Robert<br>Total: 1 1 1 1 1 1 1 1 1 1 1 1 1 1 1 1 1 1 1                                                                                                    | Communicable Diseases                                   | Outbreak Response                       |                               |                              |                          |
| Annualization<br>Annualization<br>Bh Clinic<br>Sexually Transmitted and<br>Bloodborne Infections<br>Tuberculosis<br>Youth Services<br>Description:<br>- Jurisdictional Organization:<br>Southerm Health - Sante Sud, Southport, Man ()<br>Client Lists<br>Client List<br>Upload Client Data File<br>Upload Client ID List<br>Upload Client ID List<br>Select and Return<br>Client List IV ew Client List<br>Select and Return<br>Client List IV ew Client List<br>Select and Return<br>Client List IV ew Client List<br>Select and Return<br>Client List IV ew Client List<br>Select and Return<br>Client List IV ew Client List<br>Select and Return<br>Client List IV ew Client List<br>Select and Return<br>Client List IV ew Client List<br>Select and Return<br>Client List IV ew Client List Name \$ Number of Clients \$ Created On \$ Created By \$<br>52 Aborgate School Grade 3 1 2020 Oct 15 Desrosiers, Robert<br>Total: 1 1 10 10                                                                                                    | Family Health                                           | → -                                     |                               |                              |                          |
| Screenings<br>Sexually Transmitted and<br>Bloodborne Infections<br>Tuberculosis<br>Youth Services<br>Description:<br>200 characters remaining.)<br>Client Lists<br>Client List View Client List Select and Return<br>Upload Client Data File<br>Upload Client ID List<br>Select and Return<br>Client List ID A Client List Select and Return<br>Client List ID A Client List Select and Return<br>Client List ID A Client List Name \$ Number of Clients \$ Created On \$ Created By \$<br>52 Aborgate School Grade 3 1 2020 Oct 15 Desrosiers, Robert<br>Total: 1 1 1 1 1 1 1 1 1 1 1 1 1 1 1 1 1 1 1                                                                                                    | Rh Clinic                                               |                                         |                               |                              |                          |
| Sexually Transmitted and<br>Bloodborne Infections<br>Tuberculosis<br>Youth Services<br>Description:<br>200 characters remaining.)<br>Client Lists<br>Upload Client Data File<br>Upload Client ID List<br>Upload Client List<br>View Client List<br>Select and Return<br>Client List<br>Update Client List<br>View Client List<br>Select and Return<br>Client List ID A<br>Client List<br>Select and Return<br>Client List ID A<br>Client List Name \$<br>Number of Clients \$<br>Created On \$<br>Created By \$<br>52<br>Aborgate School Grade 3<br>1<br>2020 Oct 15<br>Desrosiers, Robert<br>Total: 1                                                                                                    | Screenings                                              |                                         |                               |                              |                          |
| Bloodborne Infections<br>Tuberculosis<br>Youth Services<br>Description:<br>200 characters remaining.)<br>Client Lists<br>Vew Client List Select and Return<br>Client List View Client List Select and Return<br>Client List View Client List Select and Return<br>Client List ID A Client List Name \$ Number of Clients \$ Created On \$ Created By \$<br>52 Aborgate School Grade 3 1 2020 Oct 15 Desrosiers, Robert<br>Total: 1 1 1 1 1 1 1 1 1 1 1 1 1 1 1 1 1 1 1                                                                                                    | Sexually Transmitted and                                | ÷                                       |                               |                              |                          |
| Tuberculosis   Youth Services   Description:   • Jurisdictional Organization:   Southern Health - Sante Sud, Southport, Man   (200 characters remaining.)    Client Lists    Volume   Client List   Vew Client List   Select and Return   Client List ID *   Client List ID *   Client List ID *   Client List Name \$   Number of Clients \$   Client List ID *   Client List Name \$   Number of Clients \$   Client List ID *   Client List ID *   Client List Name \$   Number of Clients \$   Client List ID *   Client List ID *   Client List ID *   Client List ID *   Client List ID *   Client List ID *   Client List Name \$   Number of Clients \$   Created On \$   Created By \$   52   Aborgate School Grade 3   1   2020 Oct 15   Desrosiers, Robert                                                                                                    | Bloodborne Infections                                   | I <del>C</del>                          |                               |                              |                          |
| Youth Services Description:  Description:  Description:  Description:  Description:  Description:  Description:  Description:  Description:  Description:  Description:  Description:  Description:  Description: Description: Des                                                                                                    | Tuberculosis                                            |                                         |                               |                              |                          |
| Description:       * Jurisdictional Organization:<br>Southern Health - Sante Sud, Southport, Man         200 characters remaining.)         Client Lists         View Client List         Select and Return         Client List ID *         Client List Name \$         Number of Clients \$         Created On \$         Created By \$         52         Aborgate School Grade 3         1         2020 Oct 15         Desrosiers, Robert                                                                                                    | Youth Services                                          |                                         |                               |                              |                          |
| Southern Health - Sante Sud, Southport, Man () Q<br>200 characters remaining.)<br>Client Lists<br>Upload Client Data File Upload Client ID List<br>Update Client List View Client List Select and Return<br>Client List ID  Client List Name  Number of Clients  Created On  Created By  Desrosiers, Robert<br>Total: 1<br>10                                                                                                    | Description:                                            |                                         | * Jurisdictional Org          | ganization:                  |                          |
| 200 characters remaining.) Client Lists Upload Client Data File Upload Client ID List Update Client List View Client List Select and Return Client List ID  Client List Name  Number of Clients  Created On  Created By  Desrosiers, Robert Total: 1 1 1 1 1 1 1 1 1 1 1 1 1 1 1 1 1 1 1                                                                                                    |                                                         |                                         | Southern Health -             | - Sante Sud, Southport, Mani | Q                        |
| Client Lists       Upload Client Data File       Upload Client ID List         Update Client List       View Client List       Select and Return         Client List ID ^       Client List Name \$       Number of Clients \$       Created On \$       Created By \$         52       Aborgate School Grade 3       1       2020 Oct 15       Desrosiers, Robert         Total: 1       1       1       10       10                                                                                                    | (200 characters remaining.)                             |                                         |                               |                              |                          |
| Upload Client Data File       Upload Client ID List         Update Client List       View Client List       Select and Return       Created On \$       Created By \$         Client List ID ^       Client List Name \$       Number of Clients \$       Created On \$       Created By \$         52       Aborgate School Grade 3       1       2020 Oct 15       Desrosiers, Robert         Total: 1       1       1       1       10       10                                                                                                    | Client Lists                                            |                                         |                               |                              | ✓ 🔦                      |
| Update Client List       Select and Return         Client List ID        Client List Name        Number of Clients        Created On        Created By          52       Aborgate School Grade 3       1       2020 Oct 15       Desrosiers, Robert         Total: 1       Image: Client List Name        Image: Client List Name                                                                                                    |                                                         |                                         |                               | Upload Client Data Fi        | le Upload Client ID List |
| Client List ID •       Client List Name \$       Number of Clients \$       Created On \$       Created By \$         52       Aborgate School Grade 3       1       2020 Oct 15       Desrosiers, Robert         Total: 1       1       1       1       10       10                                                                                                    | Update Client List View Clie                            | nt List Select and Return               |                               |                              |                          |
| 52     Aborgate School Grade 3     1     2020 Oct 15     Desrosiers, Robert       Total: 1     10     10                                                                                                    | Client List ID 🔺                                        | Client List Name 💠                      | Number of Clients 🗘           | Created On 🗢                 | Created By ≎             |
|                                                                                                    | 52                                                      | Aborgate School Grade 3                 | 1                             | 2020 Oct 15                  | Desrosiers, Robert       |
|                                                                                                    | Total: 1                                                |                                         |                               | ·                            | 10 🗸                     |

- 7) After clicking [**Save**], scroll to view the list of clients associated with the cohort.
- 8) Select the radio button beside the 'Client List ID' and click [Update Client List]

| Client Lists                 |                           |                     |                        | ✓ [ 🔶                    |
|------------------------------|---------------------------|---------------------|------------------------|--------------------------|
|                              |                           |                     | Upload Client Data Fil | le Upload Client ID List |
| Update Client List View Clie | nt List Select and Return |                     |                        |                          |
| Client List ID               | Client List Name 🗘        | Number of Clients 💲 | Created On \$          | Created By ≎             |
|                              | Aborgate School Grade 3   | 1                   | 2020 Oct 15            | Desrosiers, Robert       |
| Total: 1                     |                           |                     |                        | 10 🗸                     |

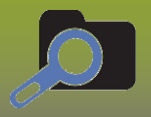

*Alyssa* is the first contact in the cohort as added from the previous steps, you will now add the rest of the contacts into the cohort

| Update     | <b>Client List Mem</b>   | bers                       |                              | Save         | Delete   | Update Cohort       | Reset 🗉 <table-cell></table-cell> |
|------------|--------------------------|----------------------------|------------------------------|--------------|----------|---------------------|-----------------------------------|
| Cohort ID  | •                        | Cohort Name:               | Encount                      | er Group(s)  | ):       | Client List N       | ame/ ID:                          |
| 70         | U                        | Aborgate School Grade 3    | Outbrea                      | k Respons    | e        | Aborgate Sch        | 1001 Grade 3 / 52                 |
| Status: Ac | tive Cohort Source: S    | Search Clients             |                              |              |          |                     |                                   |
| Client I   | List Details             |                            |                              |              |          |                     | ✓ (×                              |
| Client Lis | t Details                | Abarasta Sabasi Orada 2    |                              |              |          |                     |                                   |
| Conort IL  | Conort Name: A           | Aborgate School Grade 3    | Constant Onestant Ones       | 2020 0 -1 45 |          |                     |                                   |
| Client Lis | st Name: Aborgate School | Grade 3 Created By: De     | srosiers, Robert Created On: | 2020 Oct 15  |          |                     |                                   |
| Actions o  | n all records listed:    |                            |                              |              |          |                     |                                   |
| View M     | lap Create Investig      | Create Interven            | tion Export Client List      |              |          |                     |                                   |
| Client:    |                          |                            | Search Type:                 |              | $\frown$ |                     |                                   |
| Unde       | rwood, Donald   3925   6 | 66555222   Male   2012 Jur | 101 × -                      | <b>0</b> Q   | Add      |                     |                                   |
| Client L   | ast Neme or ID           |                            |                              |              |          |                     |                                   |
| Previe     | ew Client View Imm       | s Profile Remove           | Update                       |              |          |                     |                                   |
|            | G Client ID ≎            | Client Name 🔺              | Date of Birth 🗘 Ge           | ender \$     |          | City of Residence ᅌ | Phone Number 💠                    |
|            | 3922                     | Agosti, Alyssa             | 2012 Mar 01 Fe               | emale        |          |                     |                                   |
|            | 3923                     | Nash, Norma                | 2012 Apr 01 Fe               | male         |          |                     |                                   |
|            | 3927                     | Nola, Novak                | 2012 Aug 01 M                | ale          |          |                     |                                   |
|            | 3924                     | Pino, Reeve                | 2012 May 01 M                | ale          |          |                     |                                   |
|            | 3926                     | Varley, Ryder              | 2012 Jul 01 M                | ale          |          |                     |                                   |
| Total: 5   | 5                        |                            |                              |              |          |                     | 10 🗸                              |
|            |                          |                            |                              |              |          |                     |                                   |

9) Enter client id number or PHIN in the 'Client' type-ahead field (when you start entering client's id number you will see the client's information display, click on the greyed-out client name bar to select, click [**Add**]. (If you enter the PHIN number, you will need to select 'Health Card Number' from the Search Type dropdown list)

- 10) Repeat for the other contacts.
- 11) Click the [Save] button
- \* Make a note of the Cohort ID (70)

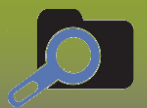

| Update CI                                         | ient List Mem                                        | pers                                    |                           | Save                           | Delete | Update Cohort R     | eset 🗉 😡 🖨 ? 🔽        |
|---------------------------------------------------|------------------------------------------------------|-----------------------------------------|---------------------------|--------------------------------|--------|---------------------|-----------------------|
| Cohort ID:                                        | 0                                                    | Cohort Name:<br>Aborgate School Grade 3 | Encour<br>Outbre          | nter Group(s):<br>eak Response | 1      | Client List Name    | / ID:<br>Grade 3 / 52 |
| Status: Active                                    | Cohort Source: S                                     | earch Clients                           |                           |                                |        |                     |                       |
| Client List                                       | t Details                                            |                                         |                           |                                |        |                     | ✓ 🔦                   |
| Client List De<br>Cohort ID: 70<br>Client List Na | etails<br>0 Cohort Name: A<br>ame: Aborgate School G | borgate School Grade 3                  | osiers, Robert Created On | : 2020 Oct 15                  |        |                     |                       |
| Actions on all<br>View Map                        | I records listed:<br>Create Investiga                | create Intervention                     | on Export Client List     |                                |        |                     |                       |
| Client:<br>Client Last N                          | Name or ID                                           |                                         | Search Type:              | ()<br>Q                        | Add    |                     |                       |
| Preview (                                         | Client View Imms                                     | Profile Remove U                        | pdate                     |                                |        |                     |                       |
|                                                   | Client ID \$                                         | Client Name 🔺                           | Date of Birth 🗘 🤇         | Gender ≎                       | (      | City of Residence 💲 | Phone Number ≎        |
|                                                   | 3922                                                 | Agosti, Alyssa                          | 2012 Mar 01 F             | Female                         |        |                     |                       |
|                                                   | 3923                                                 | Nash, Norma                             | 2012 Apr 01               | Female                         |        |                     |                       |
|                                                   | 3927                                                 | Nola, Novak                             | 2012 Aug 01               | Male                           |        |                     |                       |
|                                                   | 3924                                                 | Pino, Reeve                             | 2012 May 01               | Male                           |        |                     |                       |
|                                                   | 3925                                                 | Underwood, Donald                       | 2012 Jun 01               | Male                           |        |                     |                       |
|                                                   | 3926                                                 | Varley, Ryder                           | 2012 Jul 01               | Male                           |        |                     |                       |
| Total: 6                                          |                                                      | •                                       |                           |                                |        |                     | 10 ~                  |

## Linking the Contacts to the Case Investigation:

### Has a Transmission Event been created?

- If 'No'go to page 9
- If 'Yes' continue
  - 1) Navigate to the Case Investigation.
  - 2) Scroll down to the 'Known Contact Search' panel
  - 3) Ensure the [*Cohort Result Set*] radio button is selected
  - 4) Click [Search]

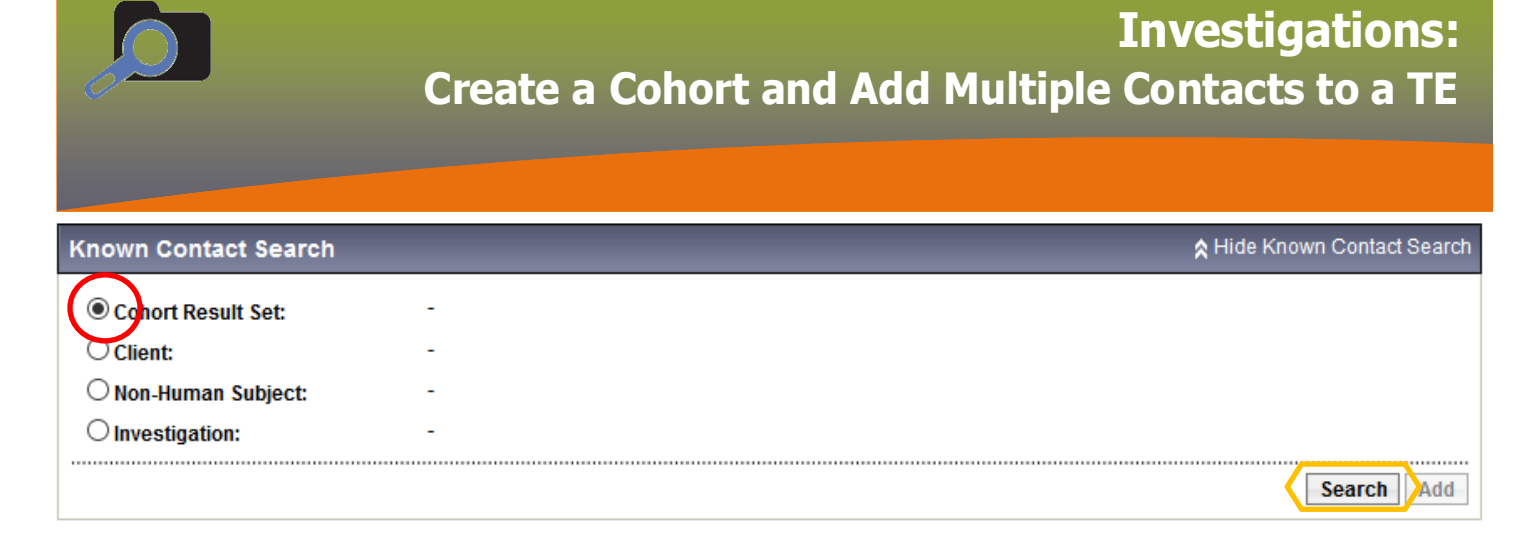

5) Enter the cohort id (70) and click [Search]

| Search Cohort                                                                                                    |                       | Cancel           | Search | etrieve Reset | 2                     |
|----------------------------------------------------------------------------------------------------|-----------------------|------------------|--------|---------------|-----------------------|
| Basic Search Criteria                                                                                                    |                       |                  |        | •             | <ul> <li>*</li> </ul> |
| Cohon ID: Cohon<br>70<br>Available Encounter Groups:                                                                                                    | ort Name: Status: Cre | ated By User ID: |        |               |                       |
| Communicable Diseases<br>Family Health<br>Immunization<br>Outbreak Response<br>Rh Clinic<br>Screenings<br>Sexually Transmitted and<br>Bloodborne Infections<br>Tuberculosis<br>Youth Services | ↔<br>•<br>•           |                  |        |               |                       |
| Jurisdictional Organization:<br>MB Health, Winnipeg, Manitoba                                                                                                    | Cohort Source:        | •                |        |               |                       |
| Search Results                                                                                                    |                       |                  |        |               | <b>×</b>              |

6) Select the radio button to the left of the *Cohort ID* in the *Search Results* panel and click [Update]

| Search Re | sults       |                               |             |                       |             |          |                      |              | <ul><li></li></ul> |
|-----------|-------------|-------------------------------|-------------|-----------------------|-------------|----------|----------------------|--------------|--------------------|
|           |             |                               |             |                       |             |          |                      | (            | Create Cohort      |
| View      | Update Del  | ete                           |             |                       |             |          |                      |              |                    |
|           | Cohort ID ≎ | Cohort Name                   | Created On  | Created By<br>\$      | Cohort Type | Status ≎ | Effective<br>From \$ | Effective To | Client Lists<br>≎  |
|           | 70          | Aborgate<br>School Grade<br>3 | 2020 Oct 15 | Desrosiers,<br>Robert | Static      | Active   | 2020 Oct 15          |              | 1                  |
| Total: 1  |             |                               |             |                       | 1           |          |                      |              | 50 🗸               |

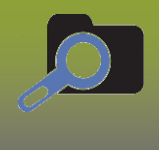

7) Select the radio button beside the Client List ID and click [Select and Return]

| Client Lists       |                  |                      |                     |                        | * 🙎                   |
|--------------------|------------------|----------------------|---------------------|------------------------|-----------------------|
|                    |                  |                      |                     | Upload Client Data Fil | Upload Client ID List |
| Update Client List | View Client List | Select and Return    |                     |                        |                       |
| Client List ID 🔺   | Clie             | nt List Name 💲       | Number of Clients 🗘 | Created On ≎           | Created By \$         |
| 52                 | Abo              | rgate School Grade 3 | 6                   | 2020 Oct 15            | Desrosiers, Robert    |
| Total: 1           |                  |                      |                     |                        | 10 🗸                  |

8) The *Maintain Transmission Event Details* page displays, in the *Known Contacts Search* panel, the *Cohort Result Set* is displayed.

| Known Contact Search | *                            | Hide Known Contact Search |
|----------------------|------------------------------|---------------------------|
| Cohort Result Set:   | 52 - Aborgate School Grade 3 |                           |
| O Client:            |                              |                           |
| O Non-Human Subject: | -                            |                           |
| O Investigation:     | -                            |                           |
|                      |                              | Search Add                |

9) Click [Add]. You will now create contact investigations for each of the clients in the cohort.

10) Enter the required information to create the investigation

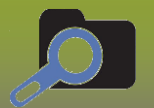

| Create Investigation                       |                                                                                  |           | ?    |    |
|--------------------------------------------|----------------------------------------------------------------------------------|-----------|------|----|
|                                            | Sub                                                                              | mit Clear | Canc | el |
| Additional details (e.g., disease, diagnos | is, attached documents) may be entered after the investigation has been created. |           |      |    |

\* Required field

| Disease Summary                                                                                                    |                                                                       |                        |                                                                           | <b>☆</b> Hide |
|----------------------------------------------------------------------------------------------------|-----------------------------------------------------------------------|------------------------|---------------------------------------------------------------------------|---------------|
|                                                                                                    |                                                                       |                        |                                                                           |               |
| Disease Event - COVID-19                                                                                                    |                                                                       |                        |                                                                           |               |
| Disease                                                                                                    | Etiologic Agent                                                       | Epi Markers            | Authority / Classification   Classif. Date<br>(√ Primary Classification)  |               |
| COVID-19                                                                                                    | -                                                                     | -                      | <ul> <li>Provincial Contact - Person Under -<br/>Investigation</li> </ul> |               |
|                                                                                                    |                                                                       |                        |                                                                           |               |
| Investigation Informa                                                                                                    | tion                                                                  |                        |                                                                           | A Hide        |
| investigation morma                                                                                                    | luon                                                                  |                        |                                                                           | × mue         |
| Priority:                                                                                                    | -                                                                     |                        |                                                                           |               |
| * Disposition: Pending                                                                                                    |                                                                       | ~                      |                                                                           |               |
| T ending                                                                                                    |                                                                       | · ·                    |                                                                           |               |
|                                                                                                    |                                                                       |                        |                                                                           |               |
| Responsible Organiz                                                                                                    | ation / Investigator                                                  |                        |                                                                           | 🛠 Hide        |
| * Responsible Organizati                                                                                                    | on : Interlake-Eastern Health                                         |                        | ~                                                                         |               |
| To specify an Organizatio<br>Then click 'Close' to close                                                                                       | n first click on the 'Find' button. Then searc                        | ch, or type the name o | of the Organization you wish to specify, select it and click on 'Se       | lect' button. |
| Organization: Top Le                                                                                                    | vel > Level 2 (specific one) > Level 3 (s                             | pecific one) > [Sel    | ected Level 4 Organization]                                               | Find Q        |
| * Responsible Organizati                                                                                                    | on Workgroup : CD-Interlake-Easterr                                   | n Health 🗸             |                                                                           |               |
| * Responsible Organizati                                                                                                    | on Date : 2020 / 07 / 23                                              |                        |                                                                           |               |
|                                                                                                    | yyyy mm dd                                                            |                        |                                                                           |               |
|                                                                                                    |                                                                       |                        |                                                                           |               |
| * Investigator Organization                                                                                                    | on: Interlake-Eastern Health 🗸                                        |                        |                                                                           |               |
| <ul> <li>* Investigator Organization</li> <li>* Investigator Workgroup</li> </ul>                                                              | n : Interlake-Eastern Health ↓<br>CD-Interlake-Eastern Health ↓       | ~                      |                                                                           |               |
| * Investigator Organizatio<br>* Investigator Workgroup<br>Investigator Name :                                                                  | on : Interlake-Eastern Health  CD-Interlake-Eastern Health            | ~                      |                                                                           |               |
| <ul> <li>* Investigator Organization</li> <li>* Investigator Workgroup</li> <li>Investigator Name :</li> <li>* Assigned Date : 2020</li> </ul> | on : Interlake-Eastern Health v<br>CD-Interlake-Eastern Health v<br>V | ~                      |                                                                           |               |

11)Upon clicking [**Submit**], the application creates contact investigations for each client in the cohort and links them to the case. They are listed in the Acquisition Events section on the TE of the case 12) Each will be listed in the *Acquisition Events* panel below the *Known Contacts Search* panel

13) Click [Save]

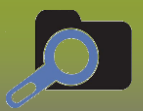

Acquisition Events

A Hide Acquisition Events

|   | Acquisition<br>Event ID | Investigation | Subject<br>Name      | Acquisition  Start | Acquisition<br>End | Classification                                        | Disposition 🔻                            | Invalid |
|---|-------------------------|---------------|----------------------|--------------------|--------------------|-------------------------------------------------------|------------------------------------------|---------|
| 0 | 193                     | <u>710</u>    | Agosti,<br>Alyssa    | 2020 Oct 12        | -                  | COVID-19   Contact -<br>Person Under<br>Investigation | Follow up<br>performed by call<br>center | -       |
| 0 | 194                     | 711           | Nash, Norma          | 2020 Oct 12        | -                  | COVID-19   Contact -<br>Person Under<br>Investigation | Follow up<br>performed by call<br>center | -       |
| 0 | 190                     | 707           | Nola, Novak          | 2020 Oct 12        | -                  | COVID-19   Contact -<br>Person Under<br>Investigation | Follow up<br>performed by call<br>center | -       |
| 0 | 191                     | 708           | Pino, Reeve          | 2020 Oct 12        | -                  | COVID-19   Contact -<br>Person Under<br>Investigation | Follow up<br>performed by call<br>center | -       |
| 0 | 195                     | 712           | Underwood,<br>Donald | 2020 Oct 12        | -                  | COVID-19   Contact -<br>Person Under<br>Investigation | Follow up<br>performed by call<br>center | -       |
| 0 | 192                     | 709           | Varley, Ryder        | 2020 Oct 12        | -                  | COVID-19   Contact -<br>Person Under<br>Investigation | Follow up<br>performed by call<br>center | -       |

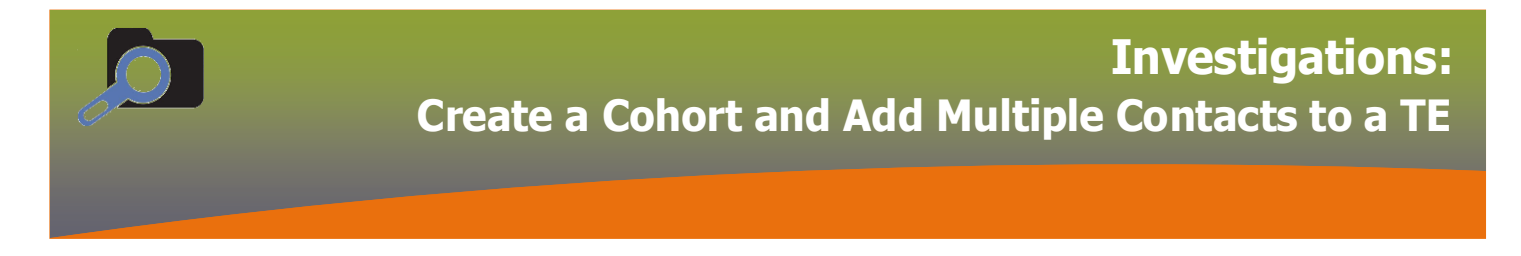

### If NO, Create Transmission Event

### **Exposure Summary**

Transmission Event panel

- 1) Click [Exposure Quick Entry]
- 2) Enter Exposure Name
- 3) Exposure Transmission Start Date and Transmission End Date
- 4) Select Responsible Organization

### Exposure Location panel

#### 1) Enter Location Name

- 2) Setting Type
- 3) Setting
- 4) Address
- 5)

### Known Contacts panel

#### 1) Click [Add Contact List]

| Known Contacts                    |              |                  |
|-----------------------------------|--------------|------------------|
|                                   |              | Add Contact List |
| Client:<br>Client Last Name or ID | Search Type: |                  |

- 2) Select Cohort Name from the dropdown list
- 3) Select Client List Name from the dropdown list
- 4) Click [**Select**]

| Exposure Quick Entry                                                                                                    | Save | Reset  | ₽?    | ▼ |   |
|----------------------------------------------------------------------------------------------------|------|--------|-------|---|---|
| Link Cohort - Client List                                                                                                    |      |        |       | × | l |
| <ul> <li>Select existing cohort Create cohort via upload</li> <li>Jurisdictional Organization:         Southern Health - Sante Sud, Southport, Man         <ul> <li>Q</li> <li>Exact Match</li> </ul> </li> <li>Cohort Name:         <ul> <li>Client List Name:             <ul></ul></li></ul></li></ul> |      | Select | Reset | ^ |   |

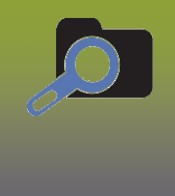

## The Contact List is displayed under the Known Contacts section

| Known Contacts                      |               |   |                   |              |  |  |  |  |
|-------------------------------------|---------------|---|-------------------|--------------|--|--|--|--|
|                                     |               |   | Add               | Contact List |  |  |  |  |
| Client Last Name or ID Search Type: |               |   |                   |              |  |  |  |  |
| Remove                              |               |   |                   |              |  |  |  |  |
| Client -                            | Investigation |   | Acquisition Event |              |  |  |  |  |
| Agosti, Alyssa                      | New           | - | New               | -            |  |  |  |  |
| Nash, Norma                         | New           |   | New               | -            |  |  |  |  |
| Nola, Novak                         | New           | - | New               | -            |  |  |  |  |
| Pino, Reeve                         | New           | - | New               | -            |  |  |  |  |
| Underwood, Donald                   | New           | - | New               | -            |  |  |  |  |
| Varley, Ryder                       | New           | • | New               | •            |  |  |  |  |

### Contact Investigation Details panel

- 1) First Reporting Source, select 'Other' and enter "Named as Contact"
- 2) Select Responsible Organization Workgroup from the dropdown list
- 3) Select the *Investigator Workgroup* from the dropdown list
- 4) Select *Dispostion* from the dropdown list

| Contact Investigation Details                                               |               |                                      |                                         |                     |  |  |  |  |  |
|-----------------------------------------------------------------------------|---------------|--------------------------------------|-----------------------------------------|---------------------|--|--|--|--|--|
| Disease                                                                     | Microorganism | Authority                            | Classification                          | Classification Date |  |  |  |  |  |
| COVID-19 Severe acute respiratory<br>syndrome coronavirus 2<br>(SARS-CoV-2) |               | Provincial                           | Contact - Person Under<br>Investigation | 2020 Oct 16         |  |  |  |  |  |
| * First Reporting Source: OProvider Location Other                          |               |                                      |                                         |                     |  |  |  |  |  |
| Other: Name                                                                 | d as Contact  |                                      |                                         |                     |  |  |  |  |  |
| * Responsible Organization:                                                 | *1            | esponsible Organization Workgroup:   |                                         |                     |  |  |  |  |  |
| Southern Health - Santé Sud                                                 | - C           | CD-Southern Health - Santé Sud 💌     |                                         |                     |  |  |  |  |  |
| * Investigator Organization:                                                | *1            | * Investigator Workgroup:            |                                         |                     |  |  |  |  |  |
| Southern Health - Santé Sud                                                 | -             | CD-Southern Health - Santé Sud 🔹     |                                         |                     |  |  |  |  |  |
| * Disposition:<br>Follow up in progress                                     | *1            | * Report Date (Received): 2020/10/16 |                                         |                     |  |  |  |  |  |

5) Click [**Save**]

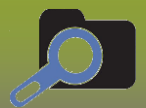

A Hide Transmission Event Summary

#### Transmission event successfully deleted.

#### Transmission Event Summary

#### 1 Transmission Events Found. 6 Contacts Found.

| Row Actions: Copy |              |                |                       | Exposure Quick Entry Multiple TE Entry Create Transmission Even |                          |               |              |                      |                              | ssion Event              |         |
|-------------------|--------------|----------------|-----------------------|-----------------------------------------------------------------|--------------------------|---------------|--------------|----------------------|------------------------------|--------------------------|---------|
|                   |              | <u>te id</u> 🔻 | <u>Transmissio</u>    | n Start 🔻                                                       | Transmission En          | ₫ ▼           | Location N   | lame 🔻               | Setting Type 🔻               | Outbreak ID 🔻            | Invalid |
| 0                 | Θ            | <u>125</u>     | 2020 Oct 12 00        | ):00 CDT                                                        | 2020 Oct 14 00:00 0      | CDT           | Arborgate S  | School               | Public Facilities            | -                        | -       |
| ID                | Nam          | е              | Age                   | Gender                                                          | Acquisition<br>Start     | Acqui         | sition End   | Classifi             | cation                       | Disposition              | Invalid |
| <u>184</u>        | Agos         | sti, Alyssa    | 8 years 7<br>month(s) | Female                                                          | 2020 Oct 12 00:00<br>CDT | 2020 C<br>CDT | Oct 14 00:00 | COVID-1<br>Under Inv | 9   Contact - Person<br>vest | Follow up in<br>progress | -       |
| <u>185</u>        | Nash         | , Norma        | 8 years 6<br>month(s) | Female                                                          | 2020 Oct 12 00:00<br>CDT | 2020 C<br>CDT | Oct 14 00:00 | COVID-1<br>Under Inv | 9   Contact - Person<br>vest | Follow up in progress    | -       |
| <u>186</u>        | Nola,        | Novak          | 8 years 2<br>month(s) | Male                                                            | 2020 Oct 12 00:00<br>CDT | 2020 C<br>CDT | Oct 14 00:00 | COVID-1<br>Under Inv | 9   Contact - Person<br>/est | Follow up in progress    | -       |
| <u>187</u>        | Pino,        | Reeve          | 8 years 5<br>month(s) | Male                                                            | 2020 Oct 12 00:00<br>CDT | 2020 (<br>CDT | Oct 14 00:00 | COVID-1<br>Under Inv | 9   Contact - Person<br>vest | Follow up in progress    | -       |
| <u>188</u>        | Unde<br>Dona | erwood,<br>Ild | 8 years 4<br>month(s) | Male                                                            | 2020 Oct 12 00:00<br>CDT | 2020 (<br>CDT | Oct 14 00:00 | COVID-1<br>Under Inv | 9   Contact - Person<br>vest | Follow up in progress    | -       |
| <u>189</u>        | Varle        | ey, Ryder      | 8 years 3<br>month(s) | Male                                                            | 2020 Oct 12 00:00<br>CDT | 2020 (<br>CDT | Oct 14 00:00 | COVID-1<br>Under Inv | 9   Contact - Person<br>vest | Follow up in progress    | -       |